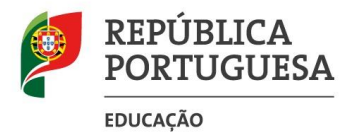

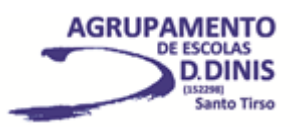

## Renovação de Matrícula [2020/2021]

## Exmo/a. Sr/a. Encarregado/a de Educação:

De acordo com a informação da DGEstE do dia 7/7/2020, a renovação de matrícula para os alunos que irão frequentar, em 2020/2021, os <u>2º, 3º, 4º, 6º, 8º, 9º, 11º e 12º anos</u>, realizar-se-á <u>nos moldes do ano letivo transato</u>, com exceção de transferências de escola, através do programa informático <u>inovarconsulta</u>, até ao dia <u>12 de julho de 2020</u>.

Tendo em consideração os problemas surgidos, solicitamos, igualmente a todos/as Encarregados/as de Educação que já tenham procedido à renovação da matrícula dos seus educandos no Portal das Matrículas, que procedam, igualmente, à sua renovação no *inovarconsulta* para manifestarem a intenção de frequência da disciplina de EMR (se sim ou não).

Apesar de as matrículas para frequência, em 2020/2021, dos <u>5º, 7º e 10º anos</u> terem de ser realizadas obrigatoriamente no Portal das Matrículas, solicitamos que proceda, também, à sua renovação na plataforma *inovarconsulta*, por uma questão de segurança e de acesso rápido aos dados (com exceção dos pedidos de transferência de escola).

Neste sentido, agradecemos a sua melhor colaboração para a concretização deste processo, seguindo as instruções abaixo apresentadas. O processo de renovação de matrícula terá de ser concluído de uma só vez, não sendo possível guardar os dados. Poderá consultar o vídeo explicativo, selecionando o ícone do "Youtube" no *inovarconsulta*.

## Instruções a seguir:

- 1. Aceder ao programa inovarconsulta através do link: <u>http://aeddinis-st.inovarmais.com/consulta</u>, disponibilizado na página do Agrupamento [<u>http://www.aeddinis-st.org</u>], menu Inovar.
- 2. Inserir o Utilizador [nº do cartão do aluno] e a Senha [nº do Cartão de Cidadão ou outra, se foi alterada].
- 3. Selecionar o menu "Matrículas Eletrónicas" na barra superior da página e "Renovação".
- 4. Proceder ao preenchimento dos campos apresentados.
- 5. Disciplinas opcionais: No 3º ciclo deverá assinalar Artes e Tecnologias.
- 6. Indicar se pretende frequentar Educação Moral e Religiosa Católica ou Outra Confissão [especificar qual].
- 7. Verificar e corrigir os dados do Encarregado de Educação e a Filiação do aluno. No campo <u>Telefone</u> dos dados do Encarregado de Educação, deverá ser indicado o seu número de contacto telefónico fixo ou telemóvel. No caso de o encarregado de educação ser a mãe ou o pai, esse número terá de ser, obrigatoriamente, o mesmo a colocar no campo *Telefone* dos dados relativos à *Mãe* ou ao *Pai* (em função de quem for o encarregado de educação). <u>A plataforma não permitirá submeter a renovação de matrícula se esta situação não se verificar</u>.
- 8. Deverá submeter na plataforma *inovarconsulta* a declaração da Segurança Social para efeitos de identificação da situação de beneficiário de ASE e, no caso do/a encarregado/a de educação não ser o pai ou a mãe, submeter o documento da Autoridade Tributária que valida a composição do agregado familiar.
- 9. Autorização de Saída da Escola: Dada a contingência atual, apenas será autorizada a saída à hora do almoço e ao último tempo, no caso de não decorrerem aulas.
- 10. Após a conclusão do processo de renovação da matrícula deverá imprimir/guardar o recibo.

No caso de dúvidas poderá contactar via telefone (252808310) ou de email (secretaria.dinis@gmail.com) os serviços administrativos do Agrupamento.

Santo Tirso, 8 de julho 2020 A Diretora Cláudia Soares

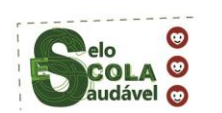

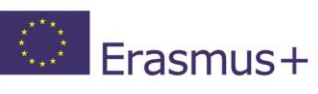

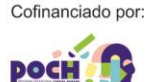

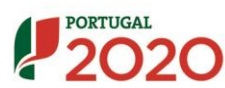

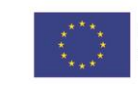